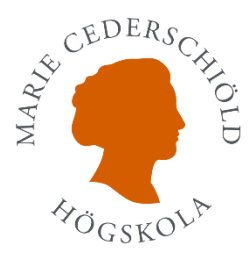

## Lathund, Anmälan till examinationer i Ladok

 Gå in på student.ladok.se. Logga in med ditt 7-siffriga användarnamn och ditt lösenord. På första sidan ser du examinationstillfällen du kan anmäla dig på. Klicka på länken "Det finns xx examinationstillfälle(n) du kan anmäla dig på nu".

| Startsida                                                                                    |   |
|----------------------------------------------------------------------------------------------|---|
| Anmäl på examinationstillfälle<br>Det finns 2 examinationstillfällen du kan anmäla dig på nu | × |

- 2. Du kommer in på sidan där du ser vilka examinationstillfällen som finns tillgängliga för dig och hur lång tid det är kvar att anmäla sig, se bilden nedan. Om du klickar på "Visa mer", hittar du information om examinationen, som t.ex. vem som är ansvarig för examinationen, eventuellt i vilken lokal examinationen äger rum samt din anonymiseringskod, som även finns tillgänglig för dig i examinationslokalen.
- 3. Du som har **ett giltigt beslut om förlängd skrivtid** anmäler dig på en examination med förlängd skrivtid. Du som inte har ett sådant beslut anmäler dig på en examination med ordinarie skrivtid.
- 4. Genom att klicka på "Anmäl" och "Bekräfta" anmäler du dig på examinationen.

| Inte anmäld Anmäld                      | Passerade                              |               |  |
|-----------------------------------------|----------------------------------------|---------------|--|
| nom vald filtrering                     |                                        |               |  |
| VKGK01:3002 Anaton                      | ni och fysiologi III FÖRLÄNGD SKRIVTII | 2023-10-27    |  |
| 2023-10-27 09:00 - 13:30<br>Inom kursen | Människa och hälsa - VKGK01            | Inte anmāld   |  |
| Anmälan stänger idag                    |                                        |               |  |
| 🔻 Visa mer                              |                                        |               |  |
| Anmäl                                   |                                        |               |  |
| VKGK01:3002 Anaton                      | ni och fysiologi III 2023-10-27        |               |  |
| 2023-10-27 09:00 - 12:00                | , <u>,</u>                             | (Inte anmäid) |  |
| Inom kursen                             | <u>Människa och hälsa - VKGK01</u>     |               |  |
| Anmälan stänger idag                    |                                        |               |  |
| 🛡 Visa mer                              |                                        |               |  |
| Anmäl                                   |                                        |               |  |
|                                         |                                        |               |  |

| Contraction of the second                      |                                                                                                    |  |  |
|------------------------------------------------|----------------------------------------------------------------------------------------------------|--|--|
| A A A A A A A A A A A A A A A A A A A          | Bekräfta anmälan på:                                                                                                    |  |  |
| Inte anmäld Anmäld                             | VKGK01:3002 Anatomi och fysiologi III 2023-10-27<br>Genom att anmäla dig bekräftar du att du kommer delta på examinationen. |  |  |
| VKGK01:3002 Anator<br>2023-10-27 09:00 - 13:30 | 2023-10-27 09:00 - 12:00,<br>Ordinarie skrivtid                                                                             |  |  |
| Inom kursen<br>Anmälan stänger idag            | Bekräfta Avbryt                                                                                                    |  |  |
| 💌 Visa mer                                     |                                                                                                    |  |  |
| Anmäl                                          |                                                                                                    |  |  |
| VKGK01:3002 Anaton                             | ni och fysiologi III 2023-10-27                                                                                             |  |  |
| Inom kursen                                    | Människa och hälsa - VKGK01                                                                                                 |  |  |
| Anmälan stänger idag                           |                                                                                                    |  |  |
| 👻 Visa mer                                     |                                                                                                    |  |  |
| Anmäl                                          |                                                                                                    |  |  |

4. Under fliken Examinationstillfällen "Inte anmäld" ser du de examinationstillfällen som är tillgängliga för dig och under fliken "Anmäld" de examinationstillfällen som du har anmält dig på. Du kan även titta på de examinationstillfällen som är passerade.

| Examinationstillfällen<br>Filtrera<br>Inte anmäld Anmäld Passerade<br>Inom vald filtrering                                                                                                    |                                                                  |
|----------------------------------------------------------------------------------------------------|------------------------------------------------------------------|
| VKGK01:3002 Anatomi och fysiologi III 2023-10-27         2023-10-27 09:00 - 12:00         Inom kursen       Människa och hälsa - VKGK01         Anmälan stänger om 0 dagar <ul> <li>Visa mer</li> </ul>                                                       | Startsida<br>Kin utoildning <b>OST</b><br>Examinationstillfällen |
| Obs! Du kommer inte att få en bekräftelse till din e-post när du har anmält dig,<br>utan behöver titta under "Examinationstillfällen" och fliken "Anmäld" för att<br>se vilka tillfällen du är anmäld på                                                      | Intyg<br>Tillgodoräknande<br>Examen och bevis<br>Mina uppgifter  |
| Du hittar "Examinationstillfällen" även i menykolumnen till höger.<br>Har du frågor om anmälan till examinationer?<br>Kontakta <u>examinationer@mchs.se</u><br>Har du frågor om inloggningsuppgifter till Ladok?<br>Kontakta <u>studentsupport.it@mchs.se</u> | Byt lärosäte ▼<br>In English<br>Utländska meriter 🖸<br>Logga ut  |